## Zoom 参加の手順 (パソコン版)

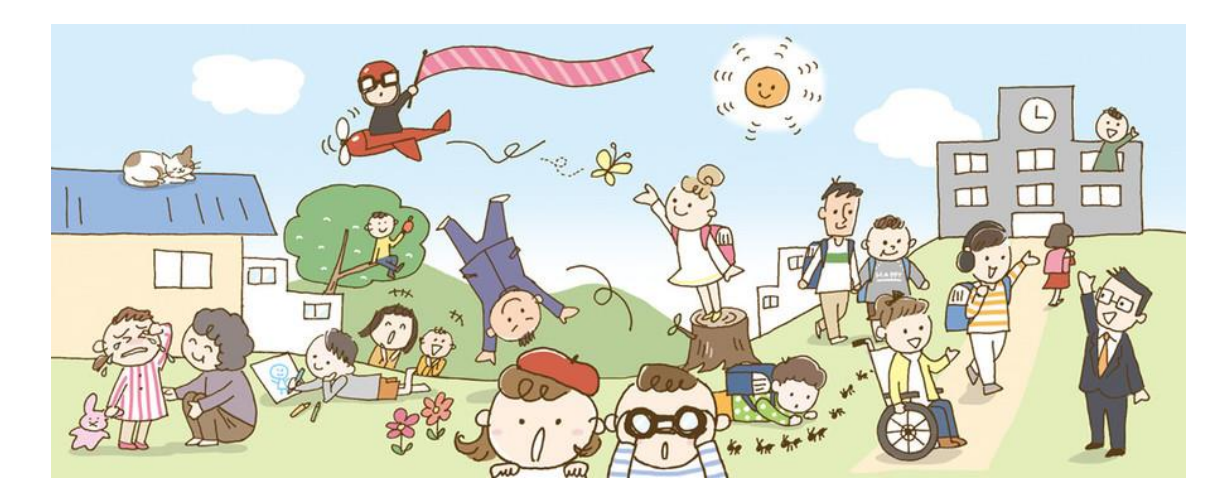

ビデオ会議システム「Zoom」を利用してライブオンラインで開催します。 安定した Wi-Fi 環境下でご受講ください。 パソコンを有線(ケーブル)でつないでご参加いただくと安定します。

大人数で Zoom を使用するとハウリングが起きやすくなります。 ヘッドセットマイク、もしくはマイク付きイヤホンをご用意ください。

目次

入室テスト前日 または 講座前日までに

- 1. アプリのインストール
   ・・・・
   P.2~3

   2. サインアップ
   ・・・・
   P.4~6
- 3. オーディオとカメラのテスト ・・・・ P.6~8

入室テスト当日 または 講座当日に

- 4. ライブオンラインに参加 ・・・・・ P.9~10
- ※Zoom に参加されたことのある方は、P.9「4.ライブオンラインに参加」から ご覧ください。

1. アプリのインストール

「Zoom ミーティング」のホームページを開く

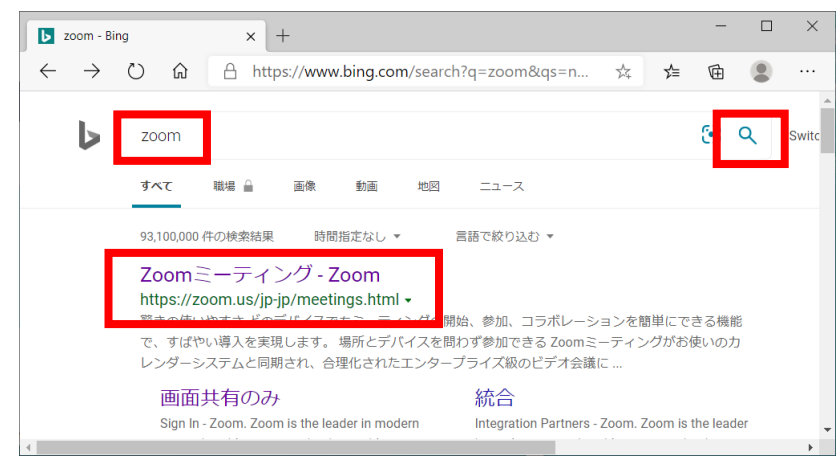

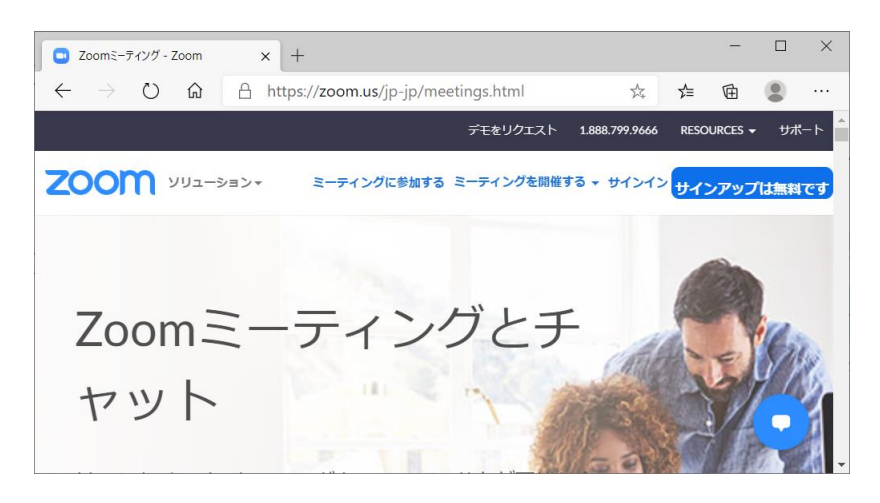

② 画面の下側の「ミーティングクライアント」をクリック

| Zoomミーティング -                                                                                                   | - Zoom × +                                                                         |                                                                                                    |                                                                              |                       | -        |                          | ×    |
|----------------------------------------------------------------------------------------------------|------------------------------------------------------------------------------------|----------------------------------------------------------------------------------------------------|------------------------------------------------------------------------------|-----------------------|----------|--------------------------|------|
| $\leftarrow \rightarrow $ D                                                                                    | ☆ A https://z                                                                      | oom.us/jp-jp/meetings.htm                                                                                                    | 1                                                                            | × ×                   | ≡ @      |                          |      |
|                                                                                                    |                                                                                    |                                                                                                    | デモをリクエスト                                                                     | 1.888.799.9666 RI     | ESOURCES | <b>-</b> <del>ਪ</del> ੂಸ | -ト 1 |
| zoom                                                                                                    | УIJユ−ション <del>↓</del>                                                              | ミーティングに参加する                                                                                                    | ミーティングを開催する ▼                                                                | <del>サ</del> インイン サイン | ンアップは    | は無料です                    | 2    |
| 概要                                                                                                    | ダウンロード                                                                             | 営業担当                                                                                                    | サポート                                                                         | 言語                    |          |                          |      |
| Zoomプログ<br>お客様<br>弊社のチーム<br>操用情報<br>統合<br>バートナー<br>投資家たち<br>ブレス<br>メディアキット<br>How to Video<br>Brand Guidelines | ミーティングクライアン<br>ブラウザ拡張<br>Outlookブラヴイン<br>Lyncブラグイン<br>iPhone/iPadアプリ<br>Androidアプリ | <ul> <li>1888.799,9666</li> <li>営業部にお問い合わせください</li> <li>さい</li> <li>計画と価格設定</li> <li>デモをリクエスト</li> <li>ウェビナーとイベント</li> </ul> | Zoomをテストする<br>サカウント<br>サポートセンター<br>ライブトレーニング<br>フィードバック<br>お問い合せ<br>アクセシビリティ | ⊟≭ã •                 | •        |                          | f    |

③ 「ダウンロード」をクリック

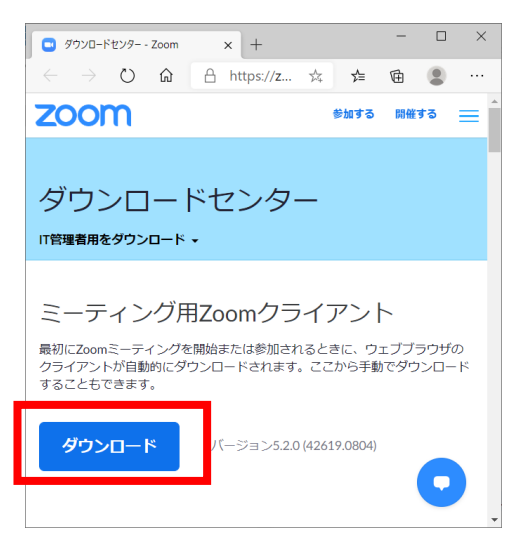

④ 左下の「ファイルを開く」をクリック

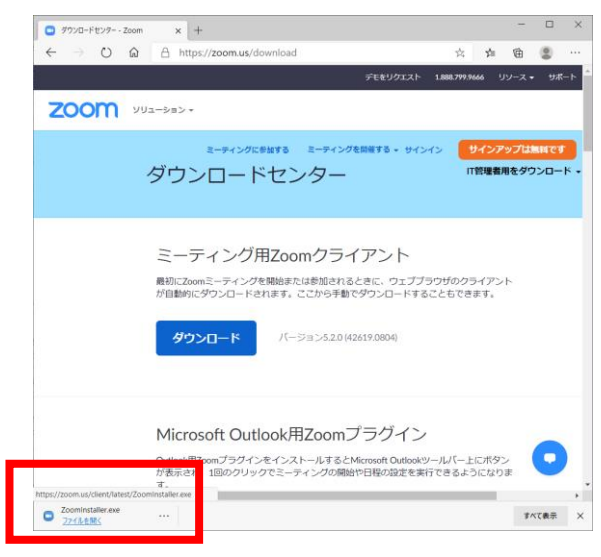

※「ファイルを開く」が表示されない場合は、 ダウンロードのフォルダーにある「ZoomInstaller」をダブルクリック

ZoomInstaller

|                                                                    |          | , (interaction of the second second sec |     |          |
|--------------------------------------------------------------------|----------|----------------------------------------------------------------------------------------------------|-----|----------|
| - ド 🖓 📜 =   ダウンロード                                                 |          |                                                                                                    |     | - 🗆 X    |
| ファイル ホーム 共有                                                        | 表示       |                                                                                                    |     | ~ (      |
| $\leftarrow \rightarrow \checkmark \uparrow \clubsuit PC \diamond$ | ダウンロード   |                                                                                                    | ~ Ŭ | , ダウンロード |
| 🗾 デスクトップ                                                           | オ 🛆 🔲 名前 | 更新日時                                                                                                    | 種類  | サイズ      |
| 🖊 ダウンロード                                                           | *        |                                                                                                    |     |          |

これでインストール完了です。

🖹 ドキュメント

📰 ピクチャ

次にサインアップ(Zoom アカウントの登録)をします。

0

12,899 KB

2020/08/09 15:36 アプリケーション

## 2. サインアップ (Zoom アカウントの登録)

① 「サインイン」をクリック

| 🔄 Zoom クラウド ミーティング |                           | - | × |
|--------------------|---------------------------|---|---|
|                    | zoom                      |   |   |
|                    |                           |   |   |
|                    | ミーティングに参加                 | _ |   |
|                    | サインイン                     | 1 |   |
|                    |                           | • |   |
|                    |                           |   |   |
|                    | パージョン: 5.2.0 (42619.0804) |   |   |

② 「無料でサインアップ」をクリック

|           | ٩                   | ssoでサインイン                   |
|-----------|---------------------|-----------------------------|
| お忘れですか? お | ela G               | Google でサイン イン              |
| サインイン     | f                   | Facebook でサインイン             |
|           |                     |                             |
|           | お忘れですか? まれ<br>サインイン | あ忘れですか?<br>または G<br>サインイン f |

※Zoom サインアップを既にしている場合、 メールアドレスとパスワードを入れて「サイ ンイン」をクリック

※SSO、Google、Facebookのアカウントで Zoomを登録したい場合、「〇〇〇でサインイン」をクリック

③ 誕生日を選び「続ける」をクリック

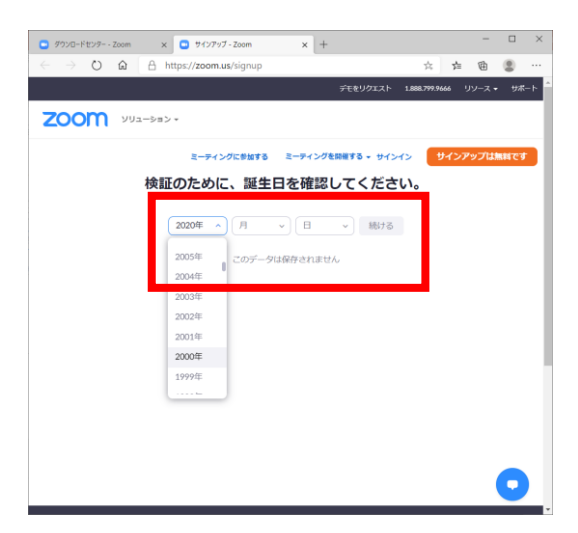

④ ご自身の個人用メールアドレスを入力し「サインアップ」をクリック

| <ul> <li>ダウンロードセンター - Zoom ×</li> </ul>                                     | ) 無料サインアップ - Zoom × 十                                             |                 | -      |      | ×  |
|-----------------------------------------------------------------------------|-------------------------------------------------------------------|-----------------|--------|------|----|
| $\leftrightarrow$ $\rightarrow$ $\circlearrowright$ $\textcircled{a}$ https | ://zoom.us/signup                                                 | 立 🖆             | Ē      | ۲    |    |
|                                                                             | デモをリクエスト                                                          | 1.888.799.9666  | リソース 🗸 | サボ・  | -ト |
| עפע-אַפעע <b>ZOOM</b> איע                                                   |                                                                   |                 |        |      |    |
|                                                                             | <sup>ミーティングに参加する</sup> <sup>ミーティングを開催する → サイン・<br/>無料サインアップ</sup> | ส> (ิิิิิิ ฮิสว | アップは   | 無料です | •  |
| 仕事用<br>1                                                                    | メールアドレス                                                           |                 |        |      |    |
| Zoom(a                                                                      | reCAPTCHAで保護されています。また、プライパシーポ<br>ビサービス利用規約が適用されます。                |                 |        |      |    |
|                                                                             | サインアップ                                                            |                 |        |      |    |
|                                                                             |                                                                   |                 |        |      |    |
|                                                                             | 9 ビビアカフノドをの持つにタルイ ワインイン。                                          |                 |        |      |    |
|                                                                             | または                                                               |                 |        |      | 1  |
| ٩                                                                           | SSOでサインイン                                                         |                 |        |      |    |
| G                                                                           | Googleでサインイン                                                      |                 |        |      |    |
| f                                                                           | Facebookでサインイン                                                    |                 |        |      |    |
| サイン                                                                         | アップすることで、 <b>プライバシー方</b> 針およびサービス規約                               | 1(=             |        | 0    | Ţ  |

⑤ Zoom からメールが届きます。メールの「アクティブなアカウント」をクリック

| \$588(1939)                         |                                                                  |
|-------------------------------------|------------------------------------------------------------------|
|                                     |                                                                  |
| oomアカワントをアクティベートしてくたさい              |                                                                  |
| rom: Zoom +                         |                                                                  |
| The mandellapp.com ( )              |                                                                  |
| 101                                 |                                                                  |
|                                     | zoom                                                             |
|                                     |                                                                  |
| こんにちは                               |                                                                  |
| Zoomへのサインアップありがとうございます!             |                                                                  |
| アカウントを聞くには下記のボタンをクリックしてメ            | ールアドレスの認証をしてください:                                                |
|                                     | アクティブなアカウント                                                      |
|                                     |                                                                  |
| 上記のボタンが利用できなければ、こちらをフラウザ            | に張り付けてください。                                                      |
| https://us04web.zoom.us/activate7   |                                                                  |
| code=Kw38KmAh4UHr3LyNZ7pIIpUZ3S4hyG | 12E9rJaezubOQ.BQgAAAFz0fWzkAAnjQAcb2tya2drcmsxLWRhaXNlbk85YWhvby |
| お困りのことがございましたら、サポートセンターは            | に連絡ください。                                                         |

⑥ 「いいえ」「続ける」をクリック

| • ••••••               | × 1 • 07788 | ATABLE X 1 20 million          | er - uno: x 🖸 🗘 7.5                     | 22PE#RCF() | × [               |       |       |
|------------------------|-------------|--------------------------------|-----------------------------------------|------------|-------------------|-------|-------|
| $\in \supset \bigcirc$ |             | //us04web.zoom.us/sig          | nup/choose_school                       | ?code=Kw3  | - 18 - 18<br>- 18 | h 18  | ۰.    |
|                        |             |                                | 76                                      | 19912F 18  | 88.797.9666       | 99-2. | 98-   |
| zoom                   | ソリューション・    | ミーディングに参加する                    | ミーティングを開催す                              | 8 - 94545  | 943               | ンアップは | NIC T |
|                        |             |                                |                                         |            |                   |       |       |
|                        |             |                                |                                         |            |                   |       |       |
|                        | 带统不         | ゆわりにせく                         |                                         | いますねい      |                   |       |       |
|                        | 学校の         | 代わりにサイン                        | <b>/アップして</b> (                         | いますか       | ?                 |       |       |
|                        | 学校の         | の代わりにサイン<br>〇 <sup>山い</sup>    | アップしてい<br>いいえ                           | いますかう      | ?                 |       |       |
|                        | 学校の         | の代わりにサイン<br>〇 <sup>(31.)</sup> | <b>・アップしてい</b><br>・ いえ                  | いますか       | ?                 |       |       |
|                        | 学校の         | の代わりにサイン<br>〇 年、               | <b>・アップして(</b><br>いいえ<br><sup>675</sup> | いますか       | ?                 |       |       |

⑦ 氏名・パスワードを入力し「続ける」をクリック

| Z | א גפע-בעע אסס                                                                                         |
|---|----------------------------------------------------------------------------------------------------|
|   | まーティングに参加する ミーティングを参加する サインイン サインアンプは無い<br>1 アカウント時間                                                  |
|   | Zoomへようこそ                                                                                             |
| Γ | 名                                                                                                    |
|   | 姓                                                                                                    |
|   | ノなフード                                                                                                 |
|   | パスワードは次の通りでなければなりません。<br>・ 文字は8字以上<br>・ 1つ以上の文字 (a, b, c.)<br>・ 1つ以上の文字 (J, 2, 3.)<br>・ 大文字と小文字の両方を含む |
|   | ノ(スワードを確認する<br>サインアップすることで、プライバシー方針およびサービス規約にに同題し<br>ちっというります                                         |
|   | 続ける                                                                                                   |

これでサインアップ完了です。 次にオーディオとカメラのテストをします。

- 3. オーディオとカメラのテスト
- ①「Zoom ミーティングを今すぐ開始」をクリック

| C -> O Lat Inteps://usu-web.zoom.us/signup/skipped?code=kws8                                     |
|--------------------------------------------------------------------------------------------------|
| デモをリクエスト 1.888.799,9666 リソース・ サポート                                                               |
| <b>ZOOM</b> ソリューション・ ミーディングをスケジュールする ミーディングを開催する。                                                |
| 1 アカウント債額 2 仲間を招待 3 ミーティングのテスト                                                                   |
|                                                                                                  |
| テストミーティングを開始。                                                                                    |
| よくできました!さあミーティングを始めましょう。                                                                         |
| ご使用のパーソナルミーティングURL:<br>https://us04web.zoom.us/j/2566582147?pwd=ZC9qR0ZkQnBvRzhtR3V4MkxEdjUwZz09 |
| Zoomミ <b>ーティングを今すぐ開始</b> マ アカウントへ                                                                |
| カレンダーからミーティングの予定を直接入れることができるので時間を訪約できます。                                                         |
|                                                                                                  |

②画面下の「ミーティングへの接続時に・・・」にチェックを入れる 「コンピューターオーディオで参加」をクリック

|   | day and VIII list | most to and stud |  |
|---|-------------------|------------------|--|
|   | 黑科迪詁              | コンピューターのオーティオ    |  |
|   |                   |                  |  |
|   |                   |                  |  |
|   |                   |                  |  |
|   |                   |                  |  |
|   | コンヒューター           | でオーティオに参加        |  |
|   |                   |                  |  |
|   | コノビュータ・           | - /              |  |
|   |                   |                  |  |
|   |                   |                  |  |
| _ |                   |                  |  |
|   |                   |                  |  |

③ ビデオの絵をクリックしてカメラで映ることを確認※この時点ではご自身お一人が画面に映ります。

NPO が開催する Zoom ライブオンラインにはまだ参加していません。

| □ Zoom E=9429 | - 🗆 🗙                            |
|---------------|----------------------------------|
|               | <ol> <li>2.2 金属肥表示の構成</li> </ol> |
|               |                                  |
|               | <b>9 147</b>                     |

④ マイクの絵の横の「^」をクリック
 使用するマイクとスピーカーを選ぶ
 「スピーカーを選ぶ」

「スピーカー&マイクをテストする」を選ぶ

|         | マイク<br>内蔵マイク (Bealtek High Definition Audio)<br>イ マイク (JSB PriP Sound Device)<br>システムと同じ     |
|---------|----------------------------------------------------------------------------------------------|
|         | スピーカー<br>< スピーカー (USB PriP Sound Device)<br>スピーカー (Realtek High Definition Audio)<br>システムと同じ |
|         | スピーカー&マイウモテストする。<br>電話のオーディオに切り開える。<br>コンピューターのオーディオから退出                                     |
|         | A-FeX留定                                                                                      |
| <br>≣a− | CTADRA 243/77 000                                                                            |

| スピーカーをテスト中                                   |
|----------------------------------------------|
| 着信音が聞こえますか。                                  |
| はいしえ                                         |
| スピーカー1 : スピーカー (Realtek High Definition Au 、 |
| 出力レベル:                                       |

| マイクをテスト中 |                                    |  |
|----------|------------------------------------|--|
| 話してから    | 話をやめます、返答が聞こえますか。                  |  |
|          | はい                                 |  |
| マイク1 :   | 内蔵マイク (Realtek High Definition A 、 |  |
| 入力レベル:   |                                    |  |

| スピーカーとマイクは良好です |                                                                                |  |  |
|----------------|--------------------------------------------------------------------------------|--|--|
| スピーカー:<br>マイク: | スピーカー (Realtek High Definition Audio)<br>内蔵マイク (Realtek High Definition Audio) |  |  |
|                | 終了                                                                             |  |  |

これでテスト完了です。

## 4. ライブオンラインに参加する

開催日前に日本インクルーシブ教育研究所からメールが届きます。 メールにはライブオンラインに参加するための URL、ID、パスワードが書かれています。

- メールに記載されたミーティング URL をクリックしてください。 自動的に Zoom が起動してライブオンラインに参加できます。
   ※URL をクリックしても参加できない場合に、ミーティング ID とパスワードが 必要になります。
  - (例)当日は下記をクリックしてご参加ください↓ https://us02web.zoom.us/j/□□□□□□□□□□ ミーティングID:00000 パスワード:△△△△
    - ※URLをクリックしても参加できない場合は、
      - 1) Zoom アプリを起動

| 2) | 「ミーティ | ィングに参加」             | をクリ | ック | × |
|----|-------|---------------------|-----|----|---|
|    |       | zoom                |     |    |   |
|    |       | ミーティングに参加<br>サイン イン |     |    |   |

バージョン: 5.2.0 (42619.0804

3) メールに記載されたミーティング ID と氏名を入力し「参加」をクリック

| Zoom                                                        | ×  |
|-------------------------------------------------------------|----|
| ミーティングに参加する                                                 |    |
| ミーティングIDまたは個人リンク名を入力                                        | )  |
| 名前を入力してください                                                 |    |
| ○ 将来のミーティングのためにこの名前を記憶する                                    |    |
| □ オーディオに接続しない                                               |    |
| <ul> <li>自分のビデオをオフにする</li> <li>参加</li> <li>キャンセル</li> </ul> | .) |

メールに記載されたパスワードを入力し、
 「ミーティングに参加する」をクリック

| 🔍 ミーティングパス | コードを入力           | > |
|------------|------------------|---|
| ミーテ        | ィングパスコードを入力      |   |
| ミーティ       | ングパスコード          | 1 |
|            |                  |   |
|            |                  |   |
|            | ミーティングに参加するキャンセル |   |

5)「ビデオ付きで参加」をクリック

| □ ビデオブレビュー                   |                   | X        |  |
|------------------------------|-------------------|----------|--|
|                              |                   |          |  |
|                              |                   |          |  |
|                              |                   |          |  |
|                              |                   |          |  |
|                              |                   |          |  |
|                              |                   |          |  |
|                              |                   |          |  |
|                              |                   |          |  |
|                              |                   |          |  |
| ✓ ビデオミニテハガに参加オスときに営にビデオ↑ルビュー | ーダイマロガを実テします      |          |  |
|                              | 7 T7 U7 C1X/NOA 9 |          |  |
|                              |                   |          |  |
|                              | ヒテオ付きで参加          | ヒテオなしで参加 |  |

ライブオンラインでお会いできますことを楽しみにしております。

NPO 法人日本インクルーシブ教育研究所